# 2.1.7:调试器使用教程

## 2.1.7.1 支持的开发环境

- 支持MDK、IAR 免配置直接使用。
- 基于eclipse 框架的IDE

eclipse 框架的IDE 一般编译器配置为 gcc,调试器配置为 pyocd 或者 openocd 的形式,需要 定制厂家对DAPLink 进行支持,或者安装 DAPLINK 的支持插件,典型的IDE 比如 RT-thread Studio 原生支持 DAPLink 的调试。

openocd 使用文档: Documentation (openocd.org)

pyocd 开源地址: <u>pyocd/pyOCD: Open source Python library for programming and</u> <u>debugging Arm Cortex-M microcontrollers (github.com)</u>

:::caution 提示

使用pyocd 或者 openocd 的用户,以及使用eclipse 框架的IDE,请尽可能的使用新版本的驱动和软件,原因在于开源的发展速度相对较快,过时的版本可能支持不完善,或者已经弃用,而避免产生问题。

:::

## 2.1.7.2 调试环境设置

### 2.1.7.2.1 MDK 调试设置

按照如下的流程,打开项目设置,选择CMSIS-DAP 调试器,如下图所示:

| evice   Target | Output   Listing   User   C/C++                                                                                                    | Asm Linker Debug Vtilities                                                                                                    |
|----------------|----------------------------------------------------------------------------------------------------|----------------------------------------------------------------------------------------------------|
| C Use Simulato | r with restrictions Settings<br>b Real-Time<br>tion at Startup IV Run to main()<br>Edit<br>Session Settings<br>ts IV Toolbox<br>indows & Performance Analyzer<br>Visolay IV System Viewer | <ul> <li>✓ Lise: CMSIS-DAP Debugger</li> <li>✓ Lise: CMSIS-DAP Debugger</li> <li>✓ Load</li> <li>✓ PowerWriter Debugger</li> <li>✓ Load</li> <li>✓ PowerWriter Debugger</li> <li>✓ Link / J-TRACE Cortex</li> <li>Mitializatid Models Cortex-M Debugger</li> <li>✓ Diffect MSIS-DAP Debugger</li> <li>✓ Diffect MSIS-DAP Debugger</li> <li>✓ Bitabs UDA Debugger</li> <li>✓ Bitabs UDA Debugger</li> <li>✓ Watch Write Ortex Debugger</li> <li>✓ Watch Write Watch Write Weiter</li> <li>✓ Memory Display</li> <li>✓ System Viewer</li> </ul> |
| CPU DLL:       | Parameter:                                                                                                    | Driver DLL: Parameter:                                                                                                    |
|                | Parameter:                                                                                                    | Dialog DLL: Parameter:                                                                                                    |
| Dialog DLL:    | -pCM4                                                                                                    | TCM.DLL -pCM4                                                                                                    |

| CMSIS-DAP Cortex-M Target Drive                                                                    | r Setup                                                                                                    | ×                  |
|----------------------------------------------------------------------------------------------------|----------------------------------------------------------------------------------------------------|--------------------|
| Debug Trace Flash Download P<br>选择调试器设备<br>CMSIS-DAP-JTAG/SW Adapter<br>Any<br>CMSIS-DAP           | SWDIO Ox2BA01477 ARM Core Sight SW-DP                                                                                 | love<br>Up<br>Down |
| Firmware Version: 211 选择协议<br>✓ SWJ Pot: SW ▼<br>Max Clock: 10MHz ▼4<br>3 勾选SWJ, 如果有               | 为SW 协议<br>© Automatic Detection ID CODE:<br>C Manual Configuration Device Name:<br>调整速度<br>Add Delete Update AP: 0x00 |                    |
| Connect & Reset Options<br>Connect: Normal Reset:<br>Reset after Connect<br>Log Debug Accesses Sto | Cache Options Download Options<br>SYSRESETREQ ▼                                                                       | oad                |
|                                                                                                    | OK Cancel H                                                                                                    | elp                |

:::tip

#### SWD/JTAG Communication Failure/ RDDI Error 处理方法:

:::

Flash Download 设置如下,根据实际的项目要求,设置合适的擦除方式,以及Program、Verify、 Reset and Run 选项,并添加当前芯片的flash 算法,如下图所示

| CMSIS-DAP Cortex-M Target Driver Setup                                                                                                    | ×  |
|----------------------------------------------------------------------------------------------------|----|
| Debug   Trace Flash Download   Pack                                                                                                    |    |
| t. Download Euroction.<br>LORD C Erase Full Chip<br>ⓒ Erase Sectors<br>ⓒ Do not Erase C Program<br>ⓒ Program<br>ⓒ RAM for Algorithm<br>Start: 0x20000000 Size: 0x00001000 |    |
| Programming Algorithm                                                                                                    |    |
| <u>Description</u> <u>Device Size</u> <u>Device Type</u> <u>Address Range</u><br>STM32F3xx Flash 256k On-chip Flash 08000000H - 0800FFFFH                                 |    |
| Start: 0x08000000 Size: 0x00010000                                                                                                    |    |
| Add Remove                                                                                                    |    |
| OK Cancel He                                                                                                    | lp |

:::tin

- 擦除方式选择:如果需要保留芯片的某些数据,比如设置数据,签名信息,一般选择擦除方式为 Sector Sections
- Reset and Run:在现在固件后要执行复位并运行,需要勾选Reset and Run选项

:::

针对高级用户,可以根据需要调整自定义调试设置,如下所示:

| CMSIS-DAP Cortex-M Target Driver Setup                                             | ×    |
|------------------------------------------------------------------------------------|------|
| Debug   Trace   Flash Download Pack                                                |      |
| Debug Description                                                                  |      |
| Pack: Keil.STM32F3xx_DFP.2.2.2                                                     |      |
| ☑ Enable ① {默认开启,调试目定义设置                                                           |      |
| Log Sequences: C:\Users\CSHSOFT\Desktop\debug\STM32F301\MDK-ARM\STM32F301_Sequence |      |
| Configuration: .\DebugConfig\STM32F301_STM32F301C8Tx.dbgconf                       | Edit |
| 2 编辑dbgconf 文件,自定义调试说                                                              | 23   |
| OK Cancel H                                                                        | elp  |

检查Use Debug Driver选项,启用硬件调试器,此选项默认是开启的,如遇到问题,此选项也是重 点需要检查的设置,如下所示

| I Options for Target 'STM32F301'                                                     | × |
|--------------------------------------------------------------------------------------|---|
| Device   Target   Output   Listing   User   C/C++   Asm   Linker   Debug   Utilities |   |
| Configure Flash Menu Command                                                         |   |
| Use Target Driver for Flash Programming                                              |   |
| Use Debug Driver Settings                                                            |   |
| Init File: Edit                                                                      |   |
| Use External Tool for Flash Programming Command: Arguments: Bun Independent          |   |
| Configure Image File Processing (FCARM):                                             |   |
| Output File: Add Output File to Group:                                               |   |
| Application/MDR-ARM                                                                  |   |
| Image Files Root Folder:                                                             |   |
|                                                                                      |   |
| OK Cancel Defaults Help                                                              |   |

#### 检查设置之后,即可正常进入调试

| The Falls Marrie Brailest File |                |             |           | Tech OF Under Unit                                                               |
|--------------------------------|----------------|-------------|-----------|----------------------------------------------------------------------------------|
|                                | 10.0           | l da i      |           | uon giet muow muy<br>多名意 <i>是在于此版</i> Antoning                                   |
| 25 R 0 P P P                   | 1 / ·<br>1 🍐 🔓 | - I I I I I |           |                                                                                  |
| Registers                      | a 🖬            | Disass      | embly     |                                                                                  |
| - 1 ·                          | Lu à           |             | 64: 4     |                                                                                  |
| Register                       | Falue          |             | 65:       | /* USER CODE BEGIN 1 */                                                          |
| - Core                         | 0.000          |             | 661       |                                                                                  |
| - 31                           | 0x2000         |             | 67:       | /* USER CODE END 1 */                                                            |
| - 32                           | 0x2000         |             | 68:       |                                                                                  |
| 33                             | 0x2000         |             | 69:       | /* MCU Configuration*/                                                           |
| 84                             | 0x0000         | - T         |           |                                                                                  |
| - 86                           | 0x0000         |             |           |                                                                                  |
| - 87                           | 0x0000         |             | ] startup | _stm32350x8.s /min.x /STM32P301_STM32P301C8fx.dbgconf                            |
| - 38                           | 0x00000        |             | 59 🖵 /    | **                                                                               |
| 810                            | 0x0000         |             | 60        | * Gbrief The application entry point.                                            |
|                                | 0x0000         |             | 61        | * Gretval int                                                                    |
| 8.12                           | 0x2000         |             | 62 -      |                                                                                  |
| B13 (SP)                       | 0x2000         | NN          | 64 🖂      | nt main (vola)                                                                   |
| - 315 (PC)                     | 0x0800         | P.F.        | 65        | /* USER CODE REGIN 1 */                                                          |
| · xPSR                         | 0x2100         |             | 66        | , ,                                                                              |
| 1 Banked                       |                |             | 67        | /* USER CODE END 1 */                                                            |
| - Totarnal                     |                |             | 68        |                                                                                  |
| Mode                           | Thread         |             | 69        | /* MCU Configuration*/                                                           |
| Privilege                      | Frivil         |             | 70        |                                                                                  |
| Stark                          | MSP<br>1004    | L           | 71        | /* Reset of all peripherals, Initializes the Flash interface and the Systick. */ |
| Sec                            | 0.0001         |             | 72        | HAL_III())                                                                       |
| *                              |                |             | 74        | /* USER CODE REGIN This */                                                       |
|                                |                |             | 75        |                                                                                  |
|                                |                |             | 76        | /* USER CODE END Init */                                                         |
|                                |                |             | 77        |                                                                                  |
|                                |                |             | 78        | /* Configure the system clock */                                                 |
|                                |                |             | 79        | SystemClock_Config();                                                            |
|                                |                |             | 80        |                                                                                  |
|                                |                |             | 01        | /. OPE CODE DEGIN SAMINE -/                                                      |
|                                |                |             | 83        | /* USER CODE END SymInit */                                                      |
|                                |                |             | 84        |                                                                                  |
|                                |                |             | 85        | /* Initialize all configured peripherals */                                      |
|                                |                |             | 86        | <pre>MX_GPIO_Init();</pre>                                                       |
|                                |                |             | 87        | /* USER CODE BEGIN 2 */                                                          |
|                                |                |             | 88        | (* 1998 AND 3 * /                                                                |
|                                |                |             | 90        | / - OSER CODE ERD 2 -/                                                           |
|                                |                |             | 91        | /* Infinite loop */                                                              |
|                                |                |             | 92        | /* USER CODE BEGIN WHILE */                                                      |

## 2.1.7.2.2 IAR 调试设置

项目右键,进入 Options 设置,切换到 General Options 标准设置页面,检查Target -> Device 是 否选择正确,如下所示。

| sject CMSIS-DAP Tools Window Help A<br>Add Files | metel Dotons<br>atic Analysis<br>mine Checking<br>(C++ Compiler<br>ssembler<br>Julput Converter<br>Julput Converter | Library Options<br>Target Outpu | 2 MISR/<br>At Library Co | A-C:2004    | MISRA-C:1998<br>Library Options 1 |
|--------------------------------------------------|----------------------------------------------------------------------------------------------------|---------------------------------|--------------------------|-------------|-----------------------------------|
| Add Group                                        | uild Actions<br>inker                                                                                               | Processor variant               | Cortex-M4                | ~           |                                   |
| Add Project Connection                           | Simulator<br>CADE                                                                                                   | Device                          | ArteryTek -AT32          | F413C8T7    | 1                                 |
| Remove                                           | CMSIS DAP<br>GDB Server<br>L-tet/JTAGiet                                                                            | ⊖ CMSIS-Pack                    | None                     |             |                                   |
| Create New Project<br>Add Existing Project       | J-Link/J-Trace<br>TI Stellaris<br>Nu-Link                                                                           | Endian mode                     | Floating point           | VEPut ringh | a practicion . V                  |
| Options Alt+F7<br>Version Control System         | PE micro<br>ST-LINK<br>Third-Party Driver<br>TL MSP-PET<br>TL VDS                                                   | O Big<br>O BE32                 | D registers              | 16 V        | e precision +                     |
|                                                  |                                                                                                    | DSP Extension                   | D (NEON)                 | TrustZo     | one<br>cure ~                     |

进入到Debugger 菜单, Setup 标签页面, 选择 Driver 为: **CMSIS-DAP** 设备, 根据需要可以勾选 Run to main 选项, 如下所示。

| Seneral Options Static Analysis Suntime Checking CC++ Compiler Assembler Output Converter Output Converter Output Converter Output Converter Custon Build Build Actore Unker Pelsoper Simulator CADI CMSIS DAP GD8 Server I Stellaris Nu-Link PE micro Device description file ST-L3NK Third-Party Driver I MSP-FET I MSP-FET I MSP-FET I MSP | Category:                                                                                                    | Factory Setting:                                                                                               |
|----------------------------------------------------------------------------------------------------|----------------------------------------------------------------------------------------------------|----------------------------------------------------------------------------------------------------|
| PE micro     Device description file       ST-LINK <ul> <li>Override default</li> <li>TI MSP-FET</li> <li>STOOLKIT_DIR\$\CONFIG\debugger\ArteryTek\AT32F413x8</li> </ul>                                                                                                    | Category<br>General Options<br>Static Analysis<br>Runtime Checking<br>CyC++ Compiler<br>Assembler<br>Output Converter<br>Output Converter<br>Output Converter<br>Output Converter<br>Output Converter<br>Debugger<br>Simulator<br>CADI<br>CMSIS DAP<br>GDB Server<br>I-jet/JTAGjet<br>3-Link/3-Trace | Setup Download Images Extra Options Multicore Plugins  Driver  CMSIS DAP  Main  Setup macros Use macro file(s) |
| Third-Party Driver         Override default           TI MSP-FET         STOOLKIT_DIR\$\CONFIG\debugger\ArteryTek\AT32F413x8_           TI XX5         \$TOOLKIT_DIR\$\CONFIG\debugger\ArteryTek\AT32F413x8_                                                                                                    | PE micro<br>ST-LINK                                                                                                    | Device description file                                                                                        |
|                                                                                                    | Third-Party Driver<br>TI MSP-FET<br>TI XDS                                                                                                    | STOOLKIT_DIR\$\CONFIG\debugger\ArteryTek\AT32F413x8                                                            |

在Debugger -> CMSIS-DAP 的 Interface 标签页中,选择接口为 **SWD**,如下所示

| Category:                                                                                                    |                                                              | Factory Setti                                                                                                    |
|----------------------------------------------------------------------------------------------------|--------------------------------------------------------------|----------------------------------------------------------------------------------------------------|
| General Options<br>Static Analysis<br>Runtime Checking<br>C(C++ Compiler<br>Assembler<br>Output Converter<br>Custom Build<br>Build Actions<br>Uniker<br>Debugger | Setup Interface<br>Probe config<br>(a) Auto<br>(b) From file | Breakpoints Probe configuration file Override default                                                                                  |
| Simulator                                                                                                    | ⊖ Explicit                                                   | CPU: Select                                                                                                    |
| CMSIS DAP<br>GDB Server<br>1;et/JTAGet<br>3;4ink/J-Trace<br>TI Stellens<br>Nu Link<br>PE micro<br>ST-LINK<br>Third-Party Driver<br>TI MSP-FET                    | Interface<br>JTAG<br>SWD<br>Interface                        | Explicit probe configuration   Multi-target debug system  Target number (TAP or Multidrop  Target with multiple CPUs  CPU number on  0 |
| TI XD5                                                                                                    | Auto detect $\ \lor$                                         |                                                                                                    |

经过以上的设置就可以进行芯片的调试开发。

## 2.1.7.2.3 RT-thread Studio 调试设置

RT - thread Stduio 下载地址: <u>https://www.rt-thread.org/studio.html</u>

进入SDK Manager ,如下所示:

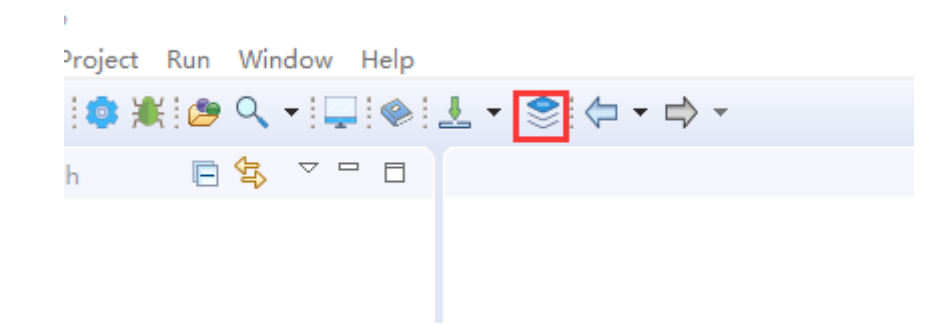

检查当前芯片支持包,RT-thread 源码,以及Pyocd 是否安装。

#### 🗆 🗉 🗐 🖌

| Name                               | Size    | Status        | Description                                       |  |
|------------------------------------|---------|---------------|---------------------------------------------------|--|
| 🕞 📻 RT-Thread_Source_Code          |         |               | RT-Thread source code releases                    |  |
| 📄 🍘 Chip_Support_Packages          | ● 根据    | 项目需要,下载对应     | I的 RT-Thread、芯片、c开发板、s,编译器支持包                     |  |
| 🕨 🔲 🚝 Board_Support_Packages       |         |               | Device vendor Board Support Packages              |  |
| 🕨 🗆 🐔 ToolChain Support Packages   |         |               | RT-Thread Studio ToolChain Support Packages       |  |
| ✓ □ ☆ Debugger_Support_Packages    |         |               | RT-Thread Studio Debugger Support Packages        |  |
| > 🗌 😕 J-Link                       |         | Installed     |                                                   |  |
| > 🗍 🐸 ST-LINK_Debugger             |         | Installed     |                                                   |  |
| 🗸 🗌 🐸 PyOCD                        |         |               |                                                   |  |
| 0.1.6 (2022-07-29)                 | 96.6 MB | 🔵 Installed   | Add geehy apm32f4 support                         |  |
| 0.1.4 (2022-05-06)                 | 96.1 MB | Not installed | add geehy apm32f1 support, update pyocd to 0.33.1 |  |
| 0.1.3 (2021-12-08)                 | 87.8 MB | Installed     | 2 卜载安装,Pyoco, DAPlink 调试文持驱动                      |  |
| ⊕ 0.1.2 (2020-09-23)               | 87.2 MB | Not installed | Add Essemi MCU packs                              |  |
| ⊕ 0.1.1 (2020-09-23)               | 53 MB   | Not installed | Add AT32F4xx support                              |  |
| □ 冊 0.1.0 (2020-07-20)             | 53 MB   | Not installed | PyOCD support debugging with DAP-Link debugger    |  |
| > 🗌 😕 QEMU                         |         | 🔵 Installed   |                                                   |  |
| > 🗌 📂 OpenOCD-Kendryte             |         | Not installed |                                                   |  |
| > 🗌 📂 WCH-LINK_Debugger            |         | Not installed |                                                   |  |
| > 🗌 🗁 OpenOCD-Nuvoton              |         | Not installed |                                                   |  |
| > 🗌 📂 OpenOCD-HPMicro              |         | Not installed |                                                   |  |
| > 🗌 📂 OpenOCD-Nuclei               |         | Not installed |                                                   |  |
| > 🗍 📂 OpenOCD-Infineon             |         | Not installed |                                                   |  |
| > ] \$ ThirdParty_Support_Packages |         |               | ThirdParty Support Packages                       |  |
|                                    |         |               |                                                   |  |
|                                    |         |               |                                                   |  |
|                                    |         |               |                                                   |  |
|                                    |         |               |                                                   |  |
|                                    |         |               |                                                   |  |
|                                    |         |               |                                                   |  |

#### :::tip

通过DAPLink进行项目调试,必须使用Pyocd 或者 OpenOCD 作为调试器的Adapter,最终通过gdb 连接进行调试。

:::

新建RT-Thread 项目,如下所示:

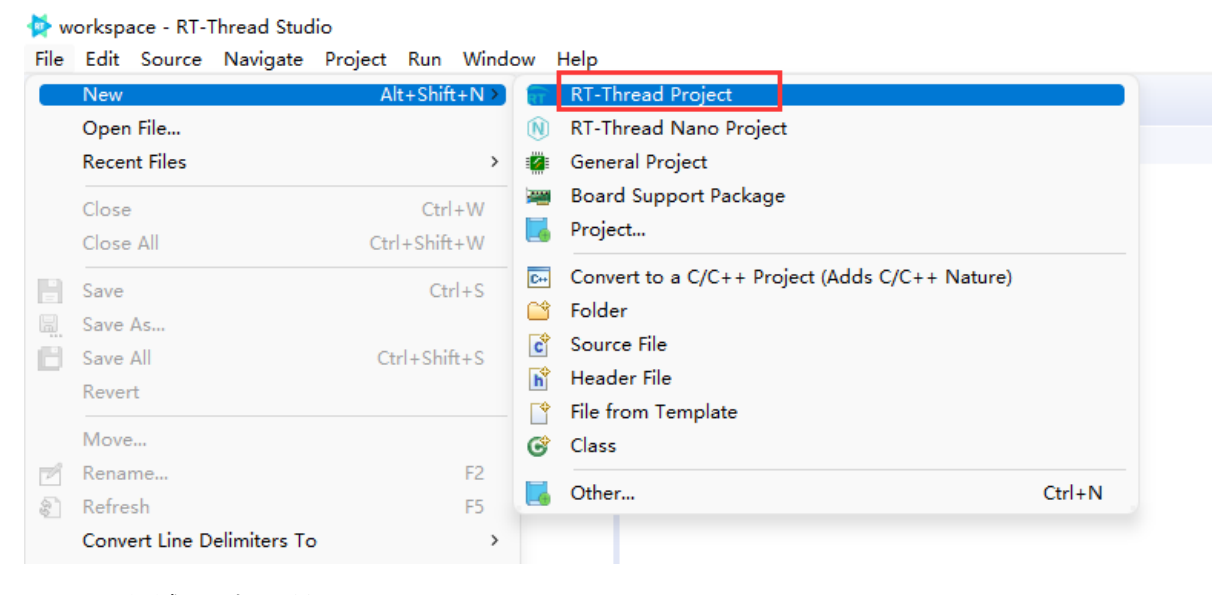

设置调试器,如下所示:

| New Project        |                                                                    |               |
|--------------------|--------------------------------------------------------------------|---------------|
| Create RT-Thread I | Project                                                            |               |
| Input project name | , choose one mcu.                                                  |               |
| Project name: STI  | И32F13RH                                                           |               |
| Use default loo    | ation                                                              |               |
| Location: D:\RT-T  | nreadStudio\workspace\STM32F13RH                                   | Browse        |
| Base On MCU        | ⊖ Base On Board                                                    |               |
| RT-Thread :        | 4.0.3                                                              | ~             |
| Vendor :           | STMicroelectronics V Series : STM32F4                              | ~             |
| Subseries          | STM32F413 V MCU : STM32F413R                                       | H ~           |
| Console UART :     | UART1 ~ TXP : PA9 RXP : PA10                                       |               |
| Adapter :          | DAP-LINK V Port : SWD                                              | <u> </u>      |
|                    | ● 选择DAP-LINK , Port 选择为 SWD 模式                                     | t             |
| Suggestions after  | mcu based project created:                                         |               |
| The chip use an i  | iternal HSI clock. If you need to modify it, please check and modi | ify drv_clk.c |
|                    |                                                                    |               |
| ?                  | < <u>B</u> ack <u>N</u> ext > <u>Finish</u>                        | Cancel        |

## 配置完成后,生成项目,即可进行下载和调试,如下:

| workspace - STM32F13RH/rt-thread/components/drivers/misc/pin.c - RT-Threa<br>File Edit Source Navigate Project Run Window Help | Studio                                                                                                    |           |                           | - 0                  |  |  |
|----------------------------------------------------------------------------------------------------|----------------------------------------------------------------------------------------------------|-----------|---------------------------|----------------------|--|--|
| ■ • ■ ■   • • • • • × • • • × • • • • • • • • •                                                                                | 🤋 .£   ± = = , ☆   🕹 <mark>  ↓   ↓ - ↓</mark> + Quick Access                                                   |           |                           |                      |  |  |
| 🐇 Debug 🕄 🛷 Search 🐚 Project Explorer 🙆 🗸 週刊 🐘 😤 🖓 🗖                                                                           | 🕼 dry usart.c 🔉 con 🖳 🏙 🖬 device.c 🕼 dry opio.c 🕼 board.c 🕼 components.c 🕼 pin.c 🔅 📃 🔍 Varia 🔅 👘 Reea 🔅 Expr 🗃 |           |                           |                      |  |  |
| ✓ E STM32F13RH.DAPLink.Debug [GDB PyOCD Debugging] ✓ 2 rtthread.elf                                                            | 77%int rt_device_pin_register(const char *name, const struct rt_pin_ops *ops, void *user_data)<br>78 {         | Name      | Туре                      | 🖆 🥶 🖻 📑 📑<br>Value   |  |  |
| ✓ P Thread #1 1 (HardFault) (Suspended : Signal : SIGSEGV:Segmentation                                                         | 79 _hw_pin.parent.type = RT_Device_Class_Miscellaneous;                                                        | > • name  | const char *              | 0x800bf50 *pin*      |  |  |
| HardFault_Handler() at context_gcc.S:220 0x8000318                                                                             | 80 <u>hw_pin.parent.rx_indicate = KI_NULL;</u>                                                                 | > . ops   | const struct rt pin ops * | 0x800ca6c < stm32 pi |  |  |
| signal handler called>() at 0xffffff9                                                                                          | an                                                                                                    | user data | void *                    | 0x0                  |  |  |
| rt_exit_critical() at scheduler.c:950 0x8003074                                                                                | 83 #ifdef RT USING DEVICE OPS                                                                                  |           |                           |                      |  |  |
| rt_object_init() at object.c:332 0x8002846                                                                                     | 84 _hw_pin.parent.ops = &pin_ops;                                                                              |           |                           |                      |  |  |
| rt_device_register() at device.c:59 0x8000b00                                                                                  | 85 #else                                                                                                    |           |                           |                      |  |  |
| rt_device_pin_register() at pin.c:98 0x8006fdc                                                                                 | 86 _hw_pin.parent.init = RT_NULL;                                                                              |           |                           |                      |  |  |
| rt_hw_pin_init() at drv_gpio.c:798 0x8009780                                                                                   | 87 _hw_pin.parent.open = RT_NULL;                                                                              |           |                           |                      |  |  |
| hw_board_init() at drv_common.c:197 0x8008e46                                                                                  | <pre>88 _nw pin.parent.close = KI_NULL;</pre>                                                                  |           |                           |                      |  |  |
| rt_hw_board_init() at board.c:24 0x8008b7e                                                                                     | by the parent read = _pin_read;                                                                                |           |                           |                      |  |  |
| rtthread_startup() at components.c:223 0x8000aa4                                                                               | 91 hw din-parent control - pin control:                                                                        |           |                           |                      |  |  |
| more frames>                                                                                                    | 92 #endif                                                                                                    | 1         |                           |                      |  |  |
| pyocd.exe                                                                                                    | 93                                                                                                    |           |                           |                      |  |  |
| 🚚 arm-none-eabi-gdb.exe                                                                                                    | 94 _hw_pin.ops = ops;                                                                                          |           |                           |                      |  |  |
|                                                                                                    | 95 _hw_pin.parent.user_data = user_data;                                                                       |           |                           |                      |  |  |
|                                                                                                    | 96                                                                                                    |           |                           |                      |  |  |
|                                                                                                    | 9/ /* register a character device */                                                                           |           |                           |                      |  |  |
|                                                                                                    | oo rc_device_register(&_nw_pin.parent, name, ki_bevice_rtakg_kowk);                                            | 1         |                           |                      |  |  |
|                                                                                                    | 190 return 0:                                                                                                  |           |                           |                      |  |  |
|                                                                                                    | 101 }                                                                                                    |           |                           |                      |  |  |
|                                                                                                    | 102                                                                                                    |           |                           |                      |  |  |
|                                                                                                    | 1030rt err t rt_pin_attach_irg(rt int32 t pin, rt uint32 t mode,                                               |           |                           |                      |  |  |

在SDK-manager 中安装好 Pyocd 或者 Openocd 是必须的,

:::

# 2.1.7.3 常见问题{#faq}

## 2.1.7.3.1 MDK自动启动无效

程序下载之后发现没运行,需要注意以下几点:

- 检查Debugger设置中的复位模式是否正确;
- Reset and run 是否勾选
- Flash Algorithm 设置是否正确。

## 2.1.7.3.2 断点不生效

请检查编译的设置。如优化级别、debugger 设置、以及本身的代码功能,如是否开启了看门狗等。

## 2.1.7.3.3 只能设置四个硬件断点

断点数量与芯片本身有关系,取决于 MCU 内核版本单元,手册上会列出当前芯片支持的断点数量, 请查看所使用的芯片手册关于调试章节内容

## 2.1.7.3.4 下载时删掉了Bootloader

- IROM 的设置,首选要确保生成的 Image 地址是正确的
- 写入 Flash 的时候注意选择,页面擦除,在 Debugger 页面设置,这样就可以避免整片擦除, 保留了芯片里面的其他数据

# 2.1.7.3.5 Connection refused due to device mismatch!(Not a genuine ST Device! Abort connection){#device\_mismatch}

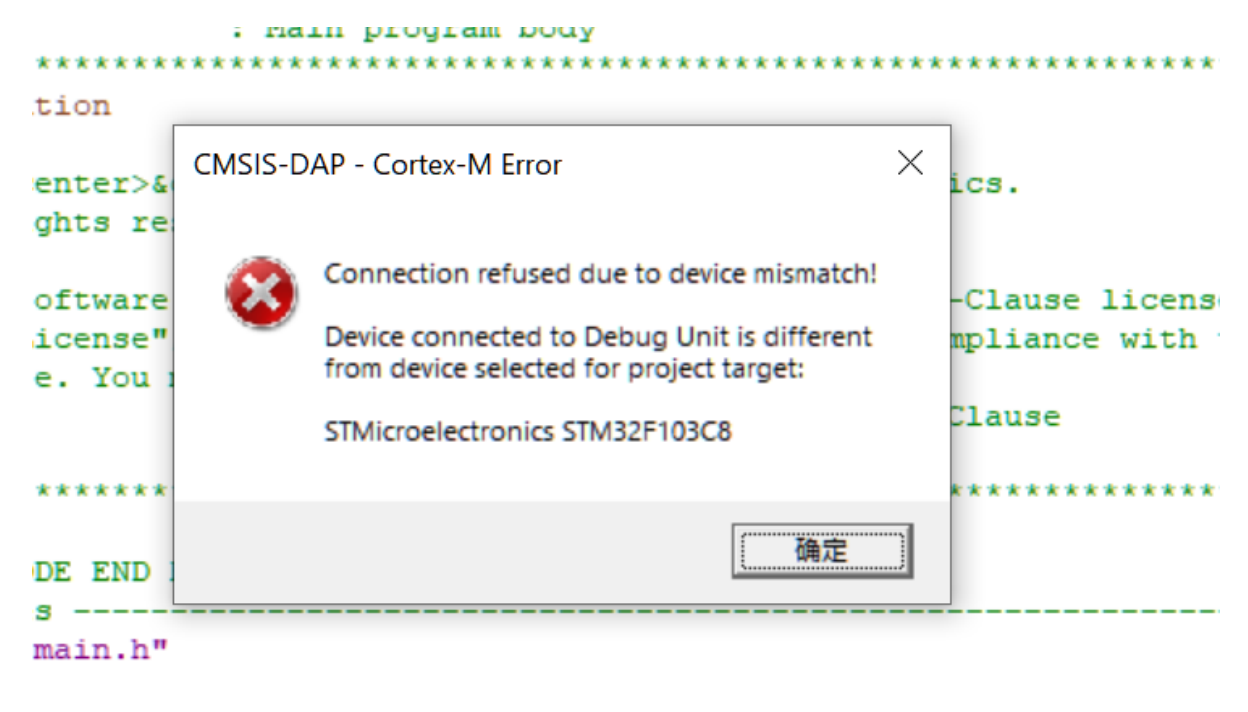

| : i1 | ncludes |          |    |
|------|---------|----------|----|
| DE   | BEGIN   | Includes | */ |

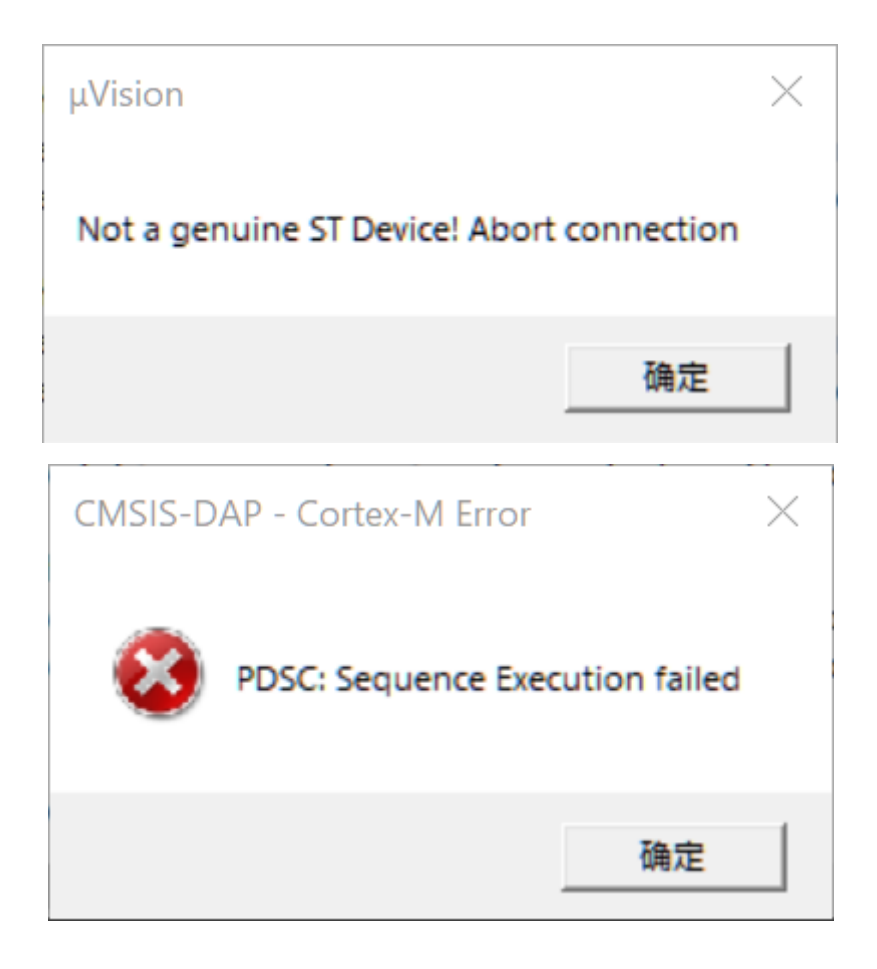

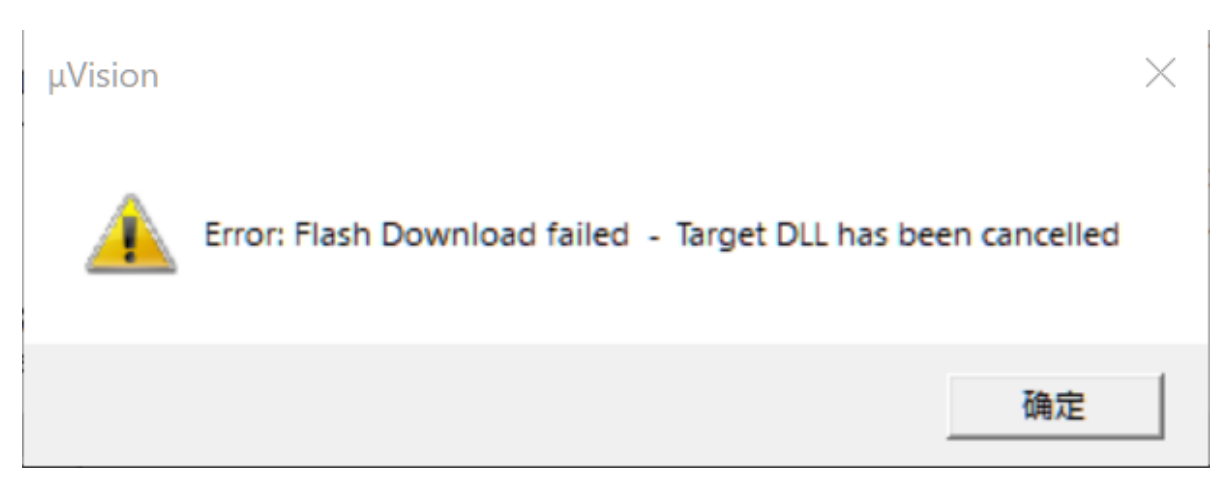

可能购买的芯片不是原装芯片,比如打磨过丝印,或者商家虚假宣传,由于部分热门芯片很多厂家都有类似的芯片,甚至PIN TO PIN 兼容,因此存在这些问题,低版本的MDK 以及 芯片支持包不会检查芯片的IDCODE,所以可能不报错,更换成高版本的MDK和 支持包,则有可能报错,具体可以**核对芯片手册的IDCODE**,来确定真正的芯片型号。

如STM32F1 芯片的IDCODE 为: 0x1B10417。

| - SW Device                         |              |                     |  |      |  |
|-------------------------------------|--------------|---------------------|--|------|--|
|                                     | IDCODE       | Device Name         |  | Move |  |
| SWDIO                               | ⊙ 0x1BA01477 | ARM CoreSight SW-DP |  | Up   |  |
|                                     |              |                     |  | Down |  |
| Automatic Detection ID CODE:        |              |                     |  |      |  |
| C Manual Configuration Device Name: |              |                     |  |      |  |
| Add Delete Update AP: 0x00          |              |                     |  |      |  |

但是样片却为: 0x2BA01477, 如下图所示:

| - SW Device                         |              |                     |  |      |  |
|-------------------------------------|--------------|---------------------|--|------|--|
|                                     | IDCODE       | Device Name         |  | Move |  |
| SWDIO                               | ⊙ 0x2BA01477 | ARM CoreSight SW-DP |  | Up   |  |
|                                     |              |                     |  | Down |  |
| Automatic Detection ID CODE:        |              |                     |  |      |  |
| C Manual Configuration Device Name: |              |                     |  |      |  |
| Add Delete Update AP: 0x00          |              |                     |  | )    |  |

经过查明,此芯片实为: CS32F103C8T6(CKS32F103C8T6)。

TTUE

根据 IDCODE 查找芯片真正的厂商型号,下载对应厂商芯片的 设备包,安装之后,切换成实际芯片

<u>CKS32F103C8 资料下载 (需要安装Keil.CS32F1xx DFP.pack、内有采用STM32F103 库、</u> <u>CKS32F103 库可正常运行Demo)</u>

:::tip 提示

PowerWriter 团队不对真正的芯片型号进行溯源,以上的芯片IDCODE只是说明实际案例,与厂家无关,为销售渠道行为,特此说明。

 $\times$ 

:::

## 2.1.7.3.6 No Debug Unit Device found

#### 原因: 没有发现烧录器

CMSIS-DAP Cortex-M Target Driver Setup

| Debug Trace Flash Download<br>CMSIS-DAP - JTAG/SW Adapter<br>Serial No:                                                                                                    | Pack<br>SW Device<br>Error<br>SWDIO No Debug Unit Device found                           | Move<br>Up<br>Down |  |
|----------------------------------------------------------------------------------------------------|------------------------------------------------------------------------------------------|--------------------|--|
| Firmware Version: ]<br>✓ SWJ Port: SW ▼<br>Max Clock: 10MHz ▼                                                                                                    | Automatic Detection ID CODE:     Manual Configuration Device Name:     Add Delete Update | AP:                |  |
| Debug       Connect & Reset Options       Cache Options       Download Options         Connect:       Normal       ▼       Reset:       SYSRESETREQ       ✓       Cache Code       ✓       Verify Code Download         ✓       Reset after Connect       ✓       Log Debug Accesses       Stop after Reset       ✓       Cache Memory       ✓       Download to Flash |                                                                                          |                    |  |
|                                                                                                    | OK Cancel                                                                                | Help               |  |

处理方法: 重新连接烧录器,确保烧录器连接正常,驱动连接正常,详情请看:

驱动异常如何处理

## 2.1.7.3.7 SWD/JTAG Communication Failure(RDDI-DAP Error)

原因: 识别不到芯片

| CMSIS-DAP Cortex-M | Target Driver Setup |
|--------------------|---------------------|
|--------------------|---------------------|

| SwJ       Port:       Sw       ID       CODE:       ID       CODE:       ID       ID       CODE:       ID       CODE:       ID       CODE:       ID       ID       I |               |
|----------------------------------------------------------------------------------------------------|---------------|
| Debug<br>Connect & Reset Options                                                                                                    |               |
| Connect:       Normal <ul> <li>Reset:</li> <li>SYSRESETREQ</li> <li>Cache Code</li> <li>Verify Code Dow</li> <li>Cache Memory</li> <li>Download to Flass</li> </ul> Log Debug Accesses       Stop after Reset                                                                                                    | vnload<br>Ish |
| OK Cancel                                                                                                    | Help          |

| CMSIS-DAP - Cor | tex-M Error<br>AP Error | × |
|-----------------|-------------------------|---|
|                 | 确定                      |   |

#### 解决方法:

确保烧录器和芯片烧录口连接正常,芯片没有开启高级保护或者烧录口被复用了,具体处理方法请 查看:

#### 芯片连接不上如何处理

https://docs.powerwriter.com/docs/faq/powerwriter/base/device\_mismatch)

## 2.1.7.3.8: Flash Timeout. Reset the Target and try it again.

#### 原因: 烧录失败

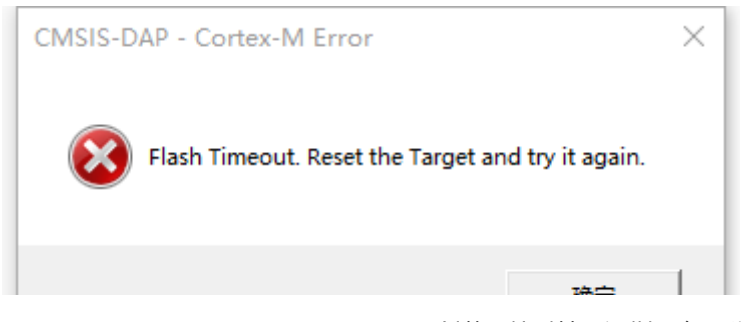

Copyright ©2017-2020 All Rights Reserved. 创芯工坊科技(深圳)有限公司

| μVision               | ×                                              |
|-----------------------|------------------------------------------------|
| Error: Flash Do       | wnload failed - "Cortex-M4"                    |
|                       | 确定                                             |
| CMSIS DAD. Cost       |                                                |
| Could no<br>Please ch | t stop Cortex-M device!<br>eck the JTAG cable. |
|                       | 确定                                             |

#### 解决方法:

• 确保芯片没有开启读保护和写保护,去除保护方法参考:

#### 解除读保护

• 程序跑飞时或者芯片复位不成功时会导致烧录不成功,请重新连接芯片并确保调试器设置选项 如下图所示,并且可以尝试将boot0引脚拉高后再进行调试;

| CMSIS-DAP Cortex-M Target Driver<br>Debug Trace Flash Download<br>CMSIS-DAP - JTAG/SW Adapter                                                                                                    | Setup                                                                        |                |                                 |      | ×                  |
|----------------------------------------------------------------------------------------------------|------------------------------------------------------------------------------|----------------|---------------------------------|------|--------------------|
| Any  Serial No: 0123456789ABCD Firmware Version: 1.11                                                                                                    | SWDIO Ox                                                                     | DE<br>2BA01477 | Device Name<br>ARM CoreSight SW | V-DP | Move<br>Up<br>Down |
| SWJ Port: SW<br>Max Clock: 5MHz                                                                                                    | SWJ Port:     SW       Max Clock:     5MHz       Add     Delete       Update |                |                                 |      |                    |
| Debug       Connect & Reset Options       Download Options         Connect:       Normal       ▼       Reset:       SYSRESETREQ       ✓       Cache Options       ✓         ✓       Reset after Connect       ✓       Cache Code       ✓       Verify Code Download to Flash         ✓       Log Debug Accesses       Stop after Reset       ✓       Cache Memory       Download to Flash |                                                                              |                | ons<br>Download<br>o Flash      |      |                    |
|                                                                                                    | OK                                                                           |                | Cancel                          |      | Help               |

- 更改调试时钟大小
- 以上方法还是无法解决时请尝试使用<u>Power Writer上位机软件</u>进行擦除芯片后再使用keil进行 仿真调试。

## 2.1.7.3.9 Contents mismatch

原因: 烧录成功, 校验失败

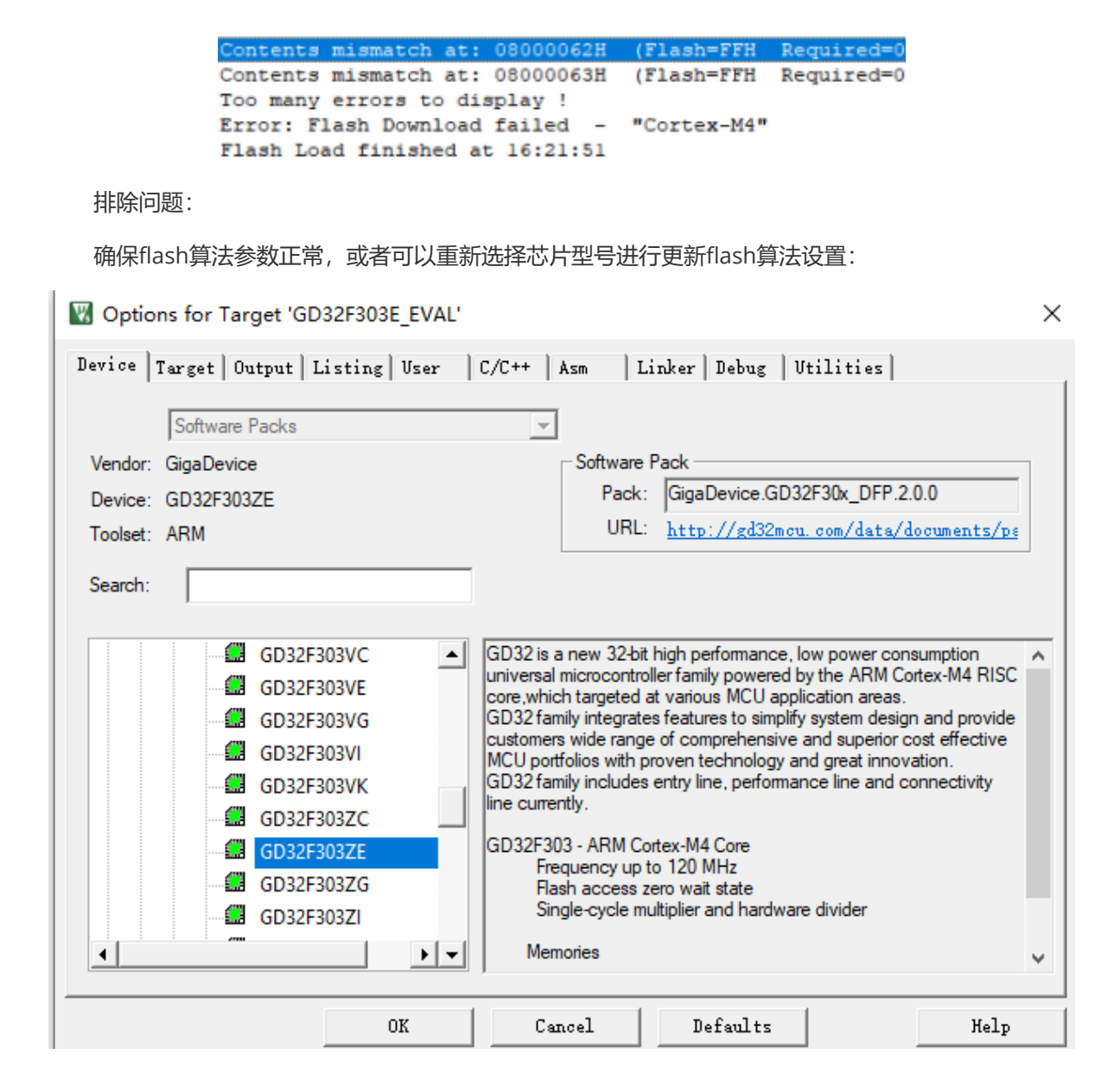

| All All All All All All All All All All                                                                                                    |  |  |  |  |
|----------------------------------------------------------------------------------------------------|--|--|--|--|
| ebug   Trace Flash Download                                                                                                    |  |  |  |  |
| Download Function       C Erase Full Chip       Image: Program         Image: C Erase Sectors       Image: Program       Start:         Image: C Erase Sectors       Image: Program       Start:         Image: C Erase Sectors       Image: Pr |  |  |  |  |
| Description         Device Size         Device Type         Address Range           GD32F30x High-density FMC         512k         On-chip Flash         08000000H - 080FFFFFH                                                                                                    |  |  |  |  |
| Start: Size:                                                                                                    |  |  |  |  |
| Add Remove                                                                                                    |  |  |  |  |
| OK Cancel Help                                                                                                    |  |  |  |  |

## 2.1.7.3.10 调试过程断线

| Build Output                                                |  |  |  |  |  |
|-------------------------------------------------------------|--|--|--|--|--|
| Build target 'fl_cube_test'                                 |  |  |  |  |  |
| "fl_cube_test\fl_cube_test.axf" - 0 Error(s), 0 Warning(s). |  |  |  |  |  |
| Build Time Elapsed: 00:00:01                                |  |  |  |  |  |
| Load "fl cube test\\fl cube test.axf"                       |  |  |  |  |  |
| Erase Done.                                                 |  |  |  |  |  |
| Programming Done.                                           |  |  |  |  |  |
| Verify OK.                                                  |  |  |  |  |  |
| Application running                                         |  |  |  |  |  |
| RDDI-DAP Error                                              |  |  |  |  |  |
| Flash Load finished at 09:46:25                             |  |  |  |  |  |
| <                                                           |  |  |  |  |  |
|                                                             |  |  |  |  |  |
| E Build Output Browser                                      |  |  |  |  |  |

如上图所示, MDK 擦除、写入、校验都是通过的。但是在 Application running ... 之后, 突然出 现RDDI-DAP Error!

原因:程序中没有将IO的调试功能打开,比如CubeMX中默认调试功能是关闭的,如果直接生成代 码去调试,就会出现此问题。

解决方法:在CubeMX中,左侧,SYS->Debug中打开 Serial Wire,如下图所示,然后更新代码。

| Categories A-22 |                                |
|-----------------|--------------------------------|
| System Core 🗸 🗸 | Debug No Debug                 |
| ¢<br>DMA        | Serial Wire 2 Serial Wire      |
| GPIO            | JTAG (4 pins)<br>JTAG (5 pins) |
| NVIC<br>RCC     | Trace Asynchronous Sw          |
| SYS SYS SYS     |                                |
|                 |                                |

如果直接在代码中, 调整 调试模式。

```
* Initializes the Global MSP.
61
      */
62
63 void HAL_MspInit(void)
64 🖂 {
     /* USER CODE BEGIN MspInit 0 */
65
66
     /* USER CODE END MspInit 0 */
67
68
       HAL RCC AFIO CLK ENABLE();
69
       HAL RCC PWR CLK ENABLE();
70
71
      /* System interrupt init*/
72
73
74 🖻
     /** NOJTAG: JTAG-DP Disabled and SW-DP Enabled
75
      */
       HAL AFIO REMAP SWJ NOJTAG();
76
77
      /* USER CODE BEGIN MspInit 1 */
78
79
      /* USER CODE END MspInit 1 */
80
81
    }
82
   /* USER CODE BEGIN 1 */
83
84
```

:::tip 提示

其他的品牌和工具,也是类似处理,此类问题,都是因为调试引脚没有配置为调试模式导致。

:::

## 2.1.7.3.11 PowerWriter 正常识别, MDK识别不到目标芯片

此现象原因跟上一个现象一致,由于芯片中有代码运行,禁用了调试口, PowerWriter 响应的效率 比调试器要快一些,存在PowerWriter 能识别,但是MDK 失败的情况。

#### 处理方法:

使用PowerWriter 连接上目标芯片后,执行以下操作擦除所有数据:

✔ 选项字节,恢复默认,然后写入。

✓ 擦除Program Memory 程序空间数据。

执行以上操作后,再去MDK中调试。

## 2.1.7.3.12 Watch 窗口变量不刷新或显示灰色

数据没刷新的情况,是由于没有勾选 **Periodic Window Update**,进入调试状态后,从菜单的 View -> Periodic Window Update 勾选此功能,调试器,Watch 窗口的数据将会实时刷新,如下图所 示:

E:\MainProjects\2021\powerwriter\_for\_production\Source\mcu\_aviplayer\_sam

| <u>F</u> ile     | <u>E</u> dit  | <u>V</u> iev | v <u>P</u> roject      | Fl <u>a</u> sh    | <u>D</u> ebug | Pe <u>r</u> i | pherals | <u>T</u> ools | <u>s</u> vcs  | <u>W</u> indow |  |  |
|------------------|---------------|--------------|------------------------|-------------------|---------------|---------------|---------|---------------|---------------|----------------|--|--|
| 1                | <u>i</u>      | $\checkmark$ | Status Bar             |                   |               |               | ⇒   🥐   | 1 12          | 1 12          | 筆 筆 //         |  |  |
| RST              | E.            |              | T <u>o</u> olbars      |                   |               | ►             |         |               | چ - 📖         | - 🛃 -          |  |  |
| Registers        |               | E            | <u>P</u> roject Window |                   |               |               | embly   |               |               |                |  |  |
| Register<br>Core |               | 3            | Boo <u>k</u> s Wind    | wot               |               |               | 153:    | if(           | FLASH         | LATENCY        |  |  |
|                  |               | {}           | Functions Window       |                   |               |               | 154:    | {             | * Drov        | www.the        |  |  |
|                  | RO            | 0.           | Templates <u>V</u>     | <u>V</u> indow    |               |               | 0800E0  | /<br>22A 68   | 00            | LDR            |  |  |
|                  | R2            | 20           | Source <u>B</u> rov    | vser Win          | ndow          |               | 0800E0  | C2C F0        | 000001        | F AND          |  |  |
|                  | R3<br>R4      | ==           | Build Outpo            | ut Wi <u>n</u> do | w             |               | 0800E0  | 230 28        | 06            | CMP            |  |  |
|                  | R5            | ×            | Error List W           | indow             |               |               |         |               |               |                |  |  |
|                  | R6<br>R7      |              | Find In File           | s Windo           | w             |               | ) main  | .c 🗋          | startup       | _stm32h750     |  |  |
|                  | R8            |              | Commond                | A /im al a v v    |               |               | 142     | ]#if d        | lefine        | d (DATA        |  |  |
|                  | R10           |              | <u>C</u> ommand \      | vindow            |               |               | 143     | IC            | ) uint        | 32_t tmp       |  |  |
|                  | R11           | ER,          | Disassembly            | y Windo           | w             |               | 144     | #endi         | .t /* 1       | DATA_IN_       |  |  |
|                  | R12           | LIS .        | Symbo <u>l</u> s Wi    | ndow              |               |               | 146     | /*            | FPU s         | ettings        |  |  |
|                  | R14           |              | Registers W            | /indow            |               |               | 147 🛓   | ] #if         | (F            | PU_PRESE       |  |  |
|                  | R15           | <u>وم</u>    | Call <u>S</u> tack V   | Vindow            |               |               | 148     | S             | CB->C         | PACR  =        |  |  |
|                  | anked         |              | Watc <u>h</u> Win      | dows              |               | ►             | 149     | - #en<br>/*   | Dagat         | the PCC        |  |  |
| li in s          | ystem         |              | Memory Wi              | ndows             |               | ►             | 151     | 1.            | Reset         | the Roo        |  |  |
|                  | ntern:<br>Mod |              | Serial Wind            | ows               |               | ►             | 152     | /*            | Incr          | easing t       |  |  |
|                  | Pri           |              | Analysis Wi            | ndows             |               | ►             | 153     | if(           | FLASH         | LATENCY        |  |  |
|                  |               |              | Trace                  |                   |               | •             | 154     | 1             | * Pro         | gram the       |  |  |
|                  | Sec           |              | System View            | var               |               |               | 156     | M             | ODIFY         | REG (FLA       |  |  |
| + ···· F         | PV            | æ            | System view            | ver               |               | ,             | 157     | }             | -             |                |  |  |
|                  |               | ×            | Toolpox Mi             | ndow              |               |               | 158     | - 1+          | C             | CTON 544       |  |  |
|                  | - 0           | $\checkmark$ | Periodic Wi            | ndow <u>U</u>     | pdate         |               | 160     | /*<br>BCC     | Set H<br>->CR | I= RCC C       |  |  |
|                  |               | -            |                        |                   |               |               | 161     | noc           | / / OR        | 100_0          |  |  |
|                  |               |              |                        |                   |               |               | 162     | /*            | Reset         | CFGR re        |  |  |

变灰色的原因,在于编译器优化级别过高,导致实际生成的调试信息和源码断点位置不完全一致而 出现同步的问题,此时可以通过调整整个项目的优化级别,如改为0级无优化后,源码断点位置和实际变 量的访问完全一致,如下图所示:

|                | Define: USE_HAL_DRIVER,STM32H/50xx                                                                                                    |  |  |  |  |  |  |  |  |  |  |  |
|----------------|----------------------------------------------------------------------------------------------------|--|--|--|--|--|--|--|--|--|--|--|
|                | Undefine:                                                                                                    |  |  |  |  |  |  |  |  |  |  |  |
|                | Language / Code Generation                                                                                                    |  |  |  |  |  |  |  |  |  |  |  |
| HSI48          | Optimization:     -00     ▼     Tum Warnings into Errors     Language C++:     C++11     ▼                                                                                                    |  |  |  |  |  |  |  |  |  |  |  |
|                | □ Link-Time ( <default> □ Plain Char is Signed ☑ Short enums/wchar</default>                                                                                                    |  |  |  |  |  |  |  |  |  |  |  |
|                | □       Split Load       -01       □       Read-Only Position Independent       □       use RTTI         □       One ELF S       -02       □       Read-Write Position Independent       □       No Auto Includes |  |  |  |  |  |  |  |  |  |  |  |
| _BIT(          |                                                                                                    |  |  |  |  |  |  |  |  |  |  |  |
| it st<br>R_LAT | Paths -Oz image size                                                                                                    |  |  |  |  |  |  |  |  |  |  |  |
|                | Compiler<br>control<br>string                                                                                                    |  |  |  |  |  |  |  |  |  |  |  |
| -              | OK Cancel Defaults Help                                                                                                    |  |  |  |  |  |  |  |  |  |  |  |

此外,可以单独调整部分源码的优化级别,在MDK 中通过源码文件(.c、.cpp) 右键打开文件属性, 单独设置文件的优化级别,如下图所示:

| e dma2d c                    | 150 /* Reset the RCC clock configuration to the default reset state                                   | */   |   |
|------------------------------|----------------------------------------------------------------------------------------------------|------|---|
|                              | 151<br>152 W Options for File 'mdma.c'                                                                | ×    |   |
|                              | 153<br>Properties C/C++ (AC6)                                                                         |      |   |
| i jpeg.c                     |                                                                                                    | L CD |   |
|                              | 155 - Prenmoesen Sumhale                                                                              |      | 1 |
| 🕀 📄 mdma.c                   | 157                                                                                                   | - 11 |   |
| 🖅 🗋 sdmmc.c                  | 158 - Define:                                                                                         |      |   |
|                              | 159 Undefine:                                                                                         |      |   |
| stm32h7xx hal msp.c          | 160 ,                                                                                                 |      |   |
| AVI parser c                 | Language / Code Generation                                                                            |      |   |
| Anniparsence                 | Language C:   <default> ▼ Language C:   <default> ▼</default></default>                               |      |   |
|                              | 163 Optimization: cdefault> Turn Warnings into Errors Language Cat:                                   |      |   |
| bsp_driver_sd.c              |                                                                                                    | bi   | 1 |
|                              | 166 IV Link-Time Potential IV Short enums/wchar                                                       |      |   |
| i fatfs_platform.c           | 167 I Split Load -01 I Read-Only Position Independent I use RTTI                                      |      |   |
| 😑 🗁 Application/User/FATFS/A | 168 One ELF \$ 0.03 Read-Write Position Independent IC No Auto Includes                               |      |   |
| fatfs.c                      | 169 Ofast                                                                                             | _    |   |
| Drivers/STM32H7xx HAL        | 170 ⊟ Include  -Os balanced                                                                           |      |   |
| Drivers/CMSIS                |                                                                                                    |      | 1 |
| system stm32h7xx.c           | 172<br>173 Controls                                                                                   |      |   |
| Middlewares/FatEs            | 174 - Compiler xc -std=c99 -target=am-am none-eabi -mcpu=cortex-m7 -mfpu=fpv5-d16 -mfloat-abi=hard -c | -    |   |
|                              | 175 = control fno-tti funsigned-char fshort-enums fshort-wchar                                        |      |   |
|                              | 176 sung                                                                                              |      |   |
|                              | 177                                                                                                   |      |   |
| ⊕ ff_gen_drv.c               |                                                                                                    |      |   |
| 🖅 🗋 syscall.c                | UK Lancel Defaults Help                                                                               |      |   |
| 🚣 👝 anns                     | 180 NGC / DECI ON ONOCOCOU,                                                                           |      |   |

:::tip 提示

<u>下载本页PDF文件</u>

:::